## **Direct Asset Transfer**

Last Modified on 01/02/2023 5:32 pm EST

Transfer gear from one booking to another without the need to return gear to the warehouse first. Items must be checked out to the 'from' booking before choosing this option.

## Here's how...

Choose the Direct Asset Transfer option from the work menu

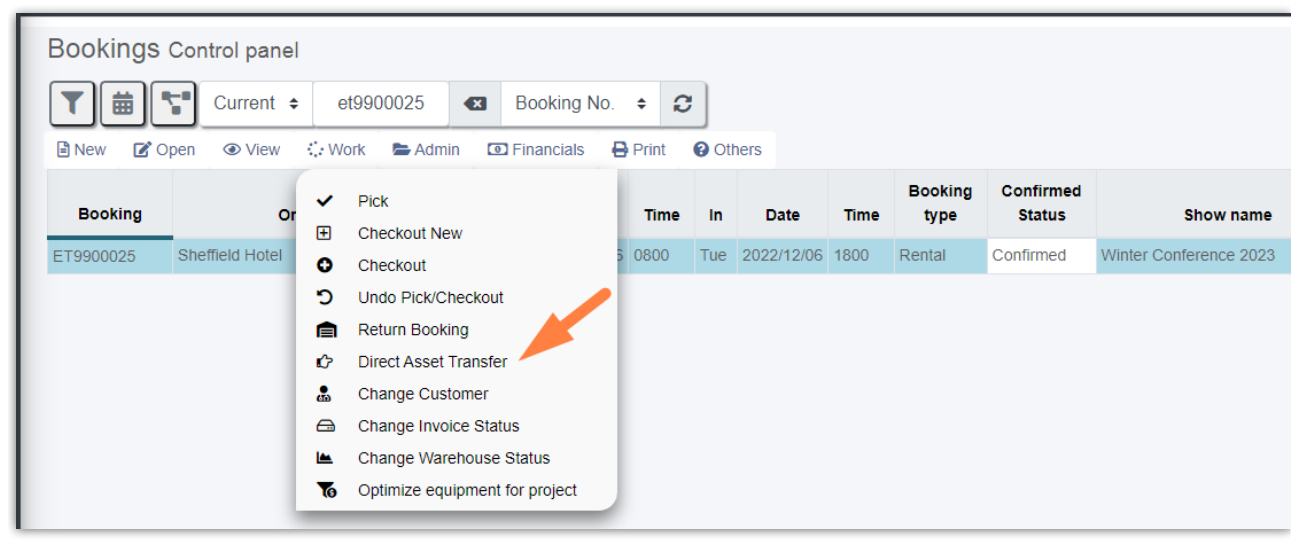

Enter the Booking number to transfer items to, then click

| Direct transfer             | 2023-02-01 | 17:19 🕲 |       |                           |   |   |   |      | 8 |
|-----------------------------|------------|---------|-------|---------------------------|---|---|---|------|---|
| Transfer items from booking |            |         |       | Transfer items to booking |   |   |   |      |   |
| ET9900025                   |            |         |       | mrci00007                 | ¢ | ₽ |   |      |   |
| Winter Conference 2023      |            |         |       | Winter Trade Show 2023    |   |   |   |      |   |
|                             |            |         |       | • Load                    |   |   |   |      |   |
| Transfer Description        |            |         | Avail | Load items                |   |   | S | hort |   |
|                             |            |         |       |                           |   |   |   |      |   |

Choose the items to transfer by checking the box to the left of each item OR use the **E** ic items available.

icon to select all

Then click Transfer 📀 to complete

|   | Direct t                        | ransfer           | 2023-02-01 | ☐ 17:19 © |                         |          |       |        | ×     |  |
|---|---------------------------------|-------------------|------------|-----------|-------------------------|----------|-------|--------|-------|--|
|   | Transfer items from booking Tra |                   |            |           | ansfer items to booking |          |       |        |       |  |
| 2 | ET9900025                       |                   |            | mr        | mrci00007               |          |       |        |       |  |
|   | Winter Conference 2023          |                   |            | Winte     | Winter Trade Show 2023  |          |       |        |       |  |
|   |                                 | 5                 |            |           |                         | Transfer | •     |        |       |  |
|   | Trans                           | fer Description   |            |           |                         |          | Avail | Booked | Short |  |
|   | 2 1                             | MYTEST test       |            |           |                         |          | 1     | 1      | 0     |  |
|   | 4                               | MON Monitor 25"   | N3         |           |                         |          | 1     | 1      | 0     |  |
|   | 1                               | CABLES Cables     |            |           |                         |          | 1     | 1      | 0     |  |
|   | 1                               | CHAIR Blue Chairs | SSET8      |           |                         |          | 1     | 1      | 0     |  |
|   | 1                               | CABLES Cables     |            |           |                         |          | 1     | 1      | 0     |  |

## All transferred items show as returned to the 'from' booking

| Warehouse sessions for ET9900025 Winter Conference 2023             |                                            |                  |          |  |  |  |  |
|---------------------------------------------------------------------|--------------------------------------------|------------------|----------|--|--|--|--|
| Picked Out Returned Losses Items returned Show 20 v entries Search: |                                            |                  |          |  |  |  |  |
| © Description Qty                                                   | Barcode     Time                           |                  | Operator |  |  |  |  |
| Cables 2                                                            | Non-tracked or Sub rental                  | 2023/02/01 17:19 | RP       |  |  |  |  |
| Blue Chairs 1                                                       | ASSET8                                     | 2023/02/01 17:19 | RP       |  |  |  |  |
| Monitor 25" 1                                                       | MON3                                       | 2023/02/01 17:19 | RP       |  |  |  |  |
| test 1                                                              | Non-tracked or Sub rental 2023/02/01 17:19 |                  | RP       |  |  |  |  |
| Showing to 4 of 4 antices Previous 1 Next                           |                                            |                  |          |  |  |  |  |

## and checked out to the 'To' booking

| Warehouse sessions for MRC100007 Winter Trade Show 2023 |       |                           |         |          |  |  |  |  |
|---------------------------------------------------------|-------|---------------------------|---------|----------|--|--|--|--|
| Picked Out Returned Losses                              |       |                           |         |          |  |  |  |  |
| Items checked out                                       |       |                           |         |          |  |  |  |  |
| Show 20 v entries                                       |       |                           |         |          |  |  |  |  |
| Description                                             | 0 Qty | ♦ Barcode                 | \$ Time | Operator |  |  |  |  |
| Cables                                                  | 2     | Non-tracked or Sub rental |         | RP       |  |  |  |  |
| Blue Chairs                                             | 1     | ASSET8                    |         | RP       |  |  |  |  |
| Monitor 25"                                             | 1     | MON3                      |         | RP       |  |  |  |  |
| test                                                    | 1     | Non-tracked or Sub rental |         | RP       |  |  |  |  |
| Showing 1 to 4 of 4 entries Previous 1 Next             |       |                           |         |          |  |  |  |  |